#### X509 CA PKlaaS 🧿 (56) Posteingang | E-Mail | SOG × × + $\rightarrow$ C 0 https://smartcard.ccc.uni-hannover.de/se/paas $\leftarrow$ martcard.ccc.uni-han... pki-as-a-service.net Cont smart sy stem architect Home • Views . Subjects **PKI** as Service Requests X509 CA PKlaaS 🧿 (56) Posteingang | E-Mail | SOG × х ○ A https://smartcard.ccc.uni-hannov $\leftarrow$ $\rightarrow$ Cŵ ⊕ smartcard.ccc.uni-han... ⊕ pki-as-a-service.net CardContact Home Views • Subjects

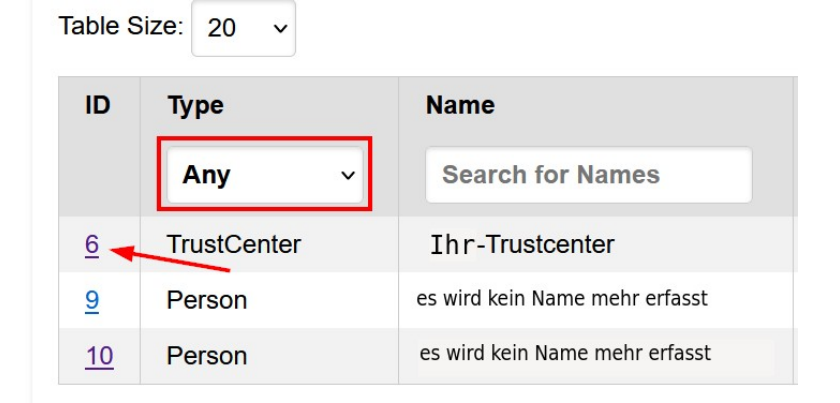

### Person registrieren vom SAP-Support

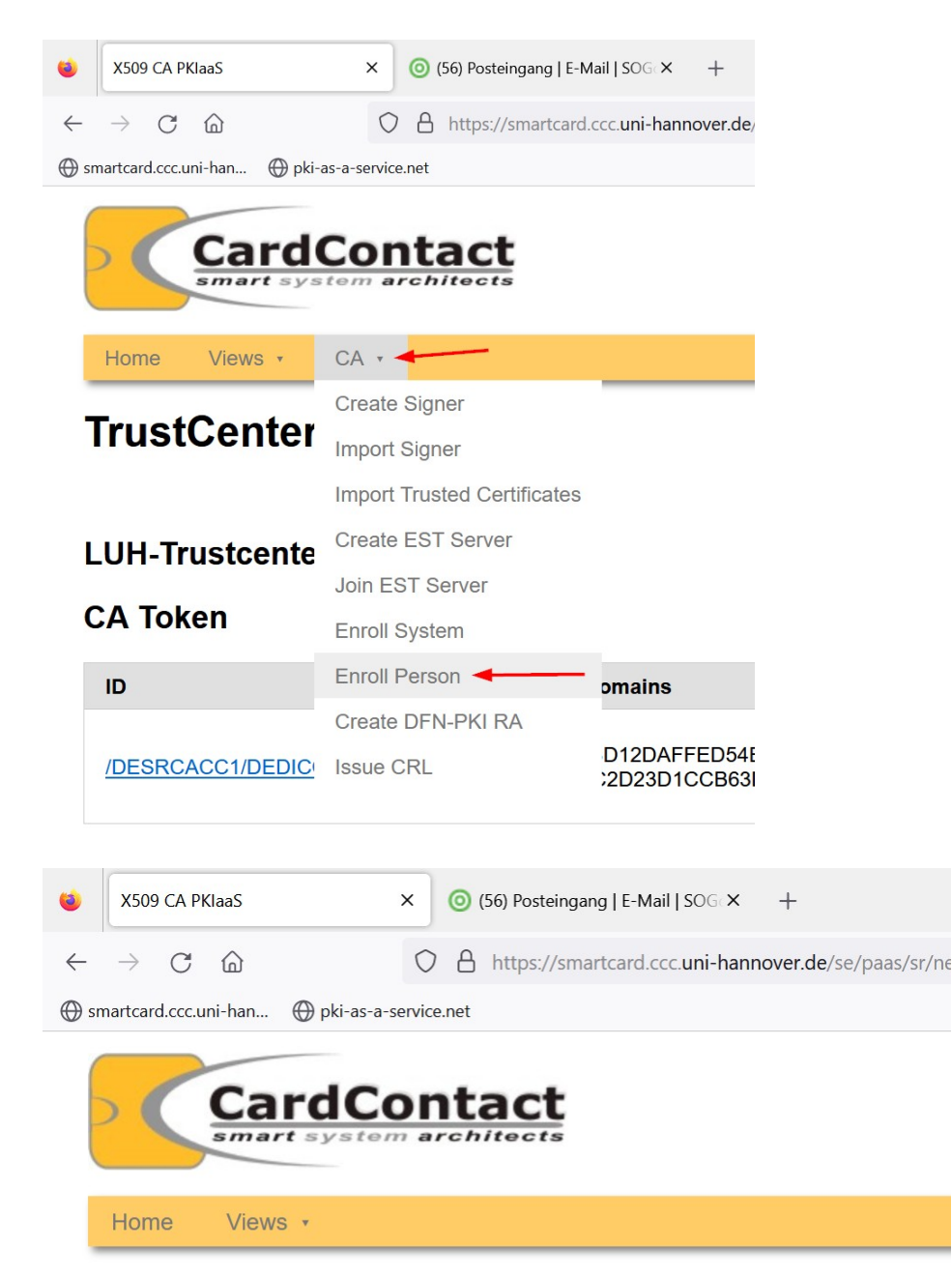

## **Enroll Person**

This service request enrolls a new person, managed by the registration role for trust

This is different from the process persons use to perform a self-registration. A persor validated by the registration officer.

A person is uniquely identified by it's e-mail address, which must be provided in the i the context of the trust center (i.e. given name and surname or a pseudonym). The  $\epsilon$ 

A token can be registered for the person as part of the service request. During token given e-mail address. The person can later use the token and the activation code to

For an issued token certificates can be requested from one of the certification author the person view.

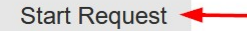

| X509 CA PKIaaS                    | X (56) Posteingang   E-Mail   SOG X +                                                                                              |
|-----------------------------------|----------------------------------------------------------------------------------------------------|
| $\rightarrow$ C $\textcircled{a}$ | O A https://smartcard.ccc.uni-hannover.de/se/paa                                                                                   |
| artcard.ccc.uni-han               |                                                                                                    |
| Home Vie                          | NS *                                                                                                    |
| From TikeyUser-Na                 | erson (entweder steht hier nichts oder<br>die E-Mail-Adresse, da der<br>Name nicht erfasst wird.<br>me to Ihr - <u>Trustcenter</u> |
| Name                              |                                                                                                    |
| - traine                          |                                                                                                    |
| email                             | name@uni-domain.de                                                                                                    |
| Issuer                            |                                                                                                    |
| CA                                |                                                                                                    |
|                                   |                                                                                                    |
| Token                             |                                                                                                    |
| Token<br>ID 1                     | /DESRCACC1/DEDILUIS1/DELUH100071                                                                                                   |
| Token<br>ID 1<br>Status \         | /DESRCACC1/DEDILUIS1/DELUH100071<br>unregistered_token                                                                             |
| Token<br>ID 1<br>Status \         | /DESRCACC1/DEDILUIS1/DELUH100071<br>unregistered_token                                                                             |

1

Zunächst ist das Feld "ID" leer. Erst durch Klicken auf "Indentify Token" wird die Karte im Reader gelesen und die ID der Karte im Feld "ID" angzeigt.

Sobald mit "Register Token" einer Person eine Karte zugeordnet wird, erhält diese Person eine Mail mit einem Activation Code. Dieser Code wird von der Person benötigt, um die Karte später am Portal zu aktivieren.

Wenn Sie eine Karte für diese Person wieder "de-registern", z.B. um ihr eine andere Karte zuzuweisen, wird wieder eine Mail mit einem Activation-Code versendet.

Es muss also bei der Aktivierung der Karte der zuletzt versendete und erhaltene Activation Code benutzt werden.

Nach Zuordnung der Karte zu der Person, auf "Speichern" Klicken

Es öffnet ich ein Initialize Token Wizard, mit dem die Karte initialisiert und unter anderem mit Pin und SO-Pin ausgestattet wird.

| ۲            | X509 CA PKlaaS         | × (56) Posteingang   E-Mail   SOG × +                                                                                        |  |  |  |  |
|--------------|------------------------|----------------------------------------------------------------------------------------------------|--|--|--|--|
| $\leftarrow$ | ightarrow C C          | O A https://smartcard.ccc.uni-hannover.de/se/paas/sr/47                                                                      |  |  |  |  |
| 💮 sr         | martcard.ccc.uni-han 🛞 | oki-as-a-service.net                                                                                                    |  |  |  |  |
|              | Home Views •           |                                                                                                    |  |  |  |  |
| E            | From TikeyUser-Name    | Son (entweder steht hier nichts oder<br>die E-Mail-Adresse, da der<br>Name nicht erfasst wird.<br>to Ihr <u>-Trustcenter</u> |  |  |  |  |
|              | Subject                |                                                                                                    |  |  |  |  |
|              | Name                   |                                                                                                    |  |  |  |  |
|              | email                  | name@uni-domain.de                                                                                                    |  |  |  |  |
|              | Issuer                 |                                                                                                    |  |  |  |  |
|              | CA                     |                                                                                                    |  |  |  |  |
|              | Token                  |                                                                                                    |  |  |  |  |
|              | ID                     | /DESRCACC1/DEDILUIS1/DELUH100071                                                                                             |  |  |  |  |
|              | Status                 | pending_registration                                                                                                    |  |  |  |  |
|              | Initialize Token       | Deregister Token                                                                                                    |  |  |  |  |

Als PIN-Vergabe-Methode wird der Transport-Pin-Mechanismus verwendet, eine Transport-Pin ist eine Einmal-Pin, mit der die Person der die Smartcard zugedacht ist sich nur einmal anmelden kann und dann direkt zur Vergabe einer eigenen Pin aufgefordert wird.

Im Feld "PIN Unblock" muss "Changing and Unblocking of the PIN allowed" ausgewählt sein.

| Home Views •                |                                            |                                                                                                   |  |
|-----------------------------|--------------------------------------------|---------------------------------------------------------------------------------------------------|--|
| Initialize Tok              | en Wizard Not Allowed                      |                                                                                                   |  |
| Summary                     | Changing and Unblocking of the PIN Allowed |                                                                                                   |  |
| Token                       | /DESRCACC1/DEDILUIS1/DELUH100071           |                                                                                                   |  |
| SO-PIN Derivation<br>Key    | smartcard-ccc-C2D23D1CCB63D30E             |                                                                                                   |  |
| PIN Unblock                 | Changing and Unblocking of the PIN allowed | Wichtig: im Feld "PIN Unblock" muss<br>"Changing and Unblocking of the PIN allowed"               |  |
| Authentication<br>Mechanism | Transport PIN                              | stenen. <u>Es darf dort nicht "Not allowed" stehen!!</u> Wenn in dem Feld "PIN Linblock" der Wert |  |
| PIN                         | 514273                                     | "Not Allowed", steht, darf nicht mit "Initialize"<br>fortgedahren werden, sondern der Wert muss   |  |
| Number of Key<br>Domains    | 4                                          | werden.                                                                                           |  |
| Initialize Change           | Cancel                                     |                                                                                                   |  |

Dann kann mit Klick auf "Initialize" fortgefahren werden.

#### Einschub: Änderungen an der Voreinstellung des Initialize Token Wizard

| Home Views •                |                                  |  |  |  |  |
|-----------------------------|----------------------------------|--|--|--|--|
| Initialize Token Wizard     |                                  |  |  |  |  |
| Token                       | /DESRCACC1/DEDILUIS1/DELUH100071 |  |  |  |  |
| SO-PIN Derivation<br>Key    | smartcard-ccc-C2D23D1CCB63D30E   |  |  |  |  |
| PIN Unblock                 | Not Allowed                      |  |  |  |  |
| Authentication<br>Mechanism | Transport PIN                    |  |  |  |  |
| PIN                         | 514273                           |  |  |  |  |
| Number of Key<br>Domains    | 4                                |  |  |  |  |
| Initialize Change           | Cancel                           |  |  |  |  |

Enthält das Feld "PIN Unblock" den Wert "Not Allowed", muss durch Klicken auf "Change" zuerst in den Ändern-Modus gewechselt werden.

Die Transport-Pin wird jedesmal geändert, wenn in den Ändern-Modus gewechselt wird. Die bei Initialisierung gültige Transport-PIN wirdim Request -Datensatz gespeichert und bleibt dauerhaft abrufbar. Mit Übergabe der Smartcard an die nutzende Person wird diese Pin auf der Smartcard durcheine selbst vergebene PIN ersetzt, so dass die Speicherung im Request auch kein Sicherheitrisiko darstellt.

Zu beachten ist: Wenn Sie durch Klick auf "Change" in den Ändern-Modus für die Initialisierugsparameter gehen, ist automatisch immer das Feld "PIN Unblock" auf "Not Allowed" zurückgesetzt, auch wenn Sie diesen Modus verlassen, ohne etwas bestätigt zu haben.

Solange nicht auch "Change" geklickt wird, bleiben die zuletzt eingegebenen Werte auch für die kommende Initialisierung erhalten.

Trotzdem vor jedem Klick auf "Initialize" bitte immer kontrollieren, welchen Wert das Feld "PIN Unblock" hat.

Wenn die Smartcard mit "PIN Unblock" auf "Not Allowed" initialisiert wird, kann die PIN später nicht zurückgesetzt werden, auch wenn eine SO-PIN auf die Karte geschrieben wurde, da die Smartcard eine Rücksetzung nicht erlaubt.

Eine gesperrte Karte kann in diesem Fall dann also nie wieder verwendet und auch nicht neu initialisiert werden.

# Abfolge der einzelnen Screens zur Anpassung der Initialisierungs-Parameter nach Klick auf "Change"

\_

| Home Views •                             |                                                               |                                                   |
|------------------------------------------|---------------------------------------------------------------|---------------------------------------------------|
| Initialize To                            | ken Wizard                                                    | Screen1                                           |
| SO-PIN                                   |                                                               |                                                   |
| The SO-PIN will be derived               | from a derivation key of one t                                | he connected trust center token.                  |
| Please select a derivation               | key                                                           |                                                   |
| Key sm                                   | artcard-ccc-C2D23D v Sele                                     | Wert belassen, mit Klick<br>zum nächsten Screen w |
| Home Views •                             |                                                               |                                                   |
| Initializo Tol                           | kon Wizard                                                    |                                                   |
|                                          |                                                               | Screen2                                           |
| Configure Initializat                    | on Data                                                       |                                                   |
| Please configure the initial             | ization options.                                              |                                                   |
| lesetting PIN with SO-PIN                | Not Allowed                                                   | Submit                                            |
| Auswahlmnü mit "                         | >" aufklappen                                                 |                                                   |
| Home Views •                             |                                                               |                                                   |
| Initialize Tol<br>Configure Initializati | (en Wizard                                                    | Screen2.1                                         |
| Resetting PIN with SO-PIN                | Not Allowed                                                   | Submit                                            |
|                                          | Not Allowed                                                   | Submit                                            |
|                                          | Changing and Unblocking of t<br>Only Unblocking of the PIN AI | the PIN Allowed                                   |
| Changing and Unblo                       | ocking of the Pin Allowe                                      | ed" auswählen                                     |
| Home Views *                             |                                                               |                                                   |
| initialize Tol                           | en Wizard                                                     | Screen2.2                                         |
| Configure Initializati                   | on Data                                                       |                                                   |
| lease configure the initiali             | zation options.                                               |                                                   |
| esetting PIN with SO-PIN                 | Changing and Unblocking of t                                  | he PIN Allowed v Submit                           |
| 1it Klick auf "Submit                    | " übernehmen und zu                                           | m nächsten Screen weiter                          |

#### Achtung

Wenn man mit "Change" in den Ändern-Modus geht, wird der Wert im Feld "PIN Unblock" automatisch auf "Not Allowed" gesetzt, Auch wenn man die Änderung nicht explizit mit "Submit" bestätigt.

Deshalb beim Initialisieren immer im Blick haben, ob das Feld "PIN Unblock" auch wirklich auf "Changing and Unblockung of the PIN Allowed" gesetzt ist und gegebenenfalls anpassen.

| Home Views                | •                            |                    |                                       |
|---------------------------|------------------------------|--------------------|---------------------------------------|
| Initialize                | e Token Wizard               |                    | Screen3                               |
| onfigure Initi            | alization Data               |                    |                                       |
| lease configure th        | e initialization options.    |                    |                                       |
| Authentication Mee        | chanism Transport PIN 👻 Su   | <sup>bmit</sup> We | rt belassen                           |
| Mit Klick auf "           | Submit" zum nächsten S       | Screen weit        | ergehen                               |
| Home Views                | ×                            |                    |                                       |
| nitialize                 | Token Wizard                 |                    | Screen4                               |
| Configure Initi           | alization Data               |                    |                                       |
| Please configure th       | e initialization options.    |                    |                                       |
| Transport PIN 662         | 289 Subr                     | mit We             | rt belassen                           |
|                           | submit zum nachsten :        | screen weit        | ergenen                               |
| Home Views •              |                              |                    |                                       |
| nitialize                 | Token Wizard                 |                    | Screen5                               |
| onfigure Initia           | lization Data                |                    |                                       |
| ease configure the        | initialization options.      |                    |                                       |
| umber of Key Dom          | ains 4                       | Submit             | Wert belassen                         |
| it Klick auf "S           | ubmit" zum nächston S        |                    | rachon                                |
| it klick dur j            | ubmic zum nachsten 5         | creen weite        | agenen                                |
| ne Views 🔹                |                              |                    |                                       |
| itialize T                | oken Wizard                  |                    |                                       |
| nmary                     |                              |                    | Screeno                               |
| ken                       | /DESRCACC1/DEDILUIS1/DELL    | JH100132           |                                       |
| hange current             | No                           |                    | Überblick über                        |
| N Unblock                 | Changing and Unblocking of t | the PIN Allowed    | Wenn alles ok                         |
| uthentication<br>echanism | Transport PIN                |                    | auf "Initialize"<br>Initialisieren de |
| N                         | 662289                       |                    |                                       |
| mber of Key               |                              |                    |                                       |
| omains                    | 4                            |                    |                                       |

Solange kein KeyUser der Hochschule in den Schange-Modus wechselt, bleiben die zuletzt eingetragenen Werte beim nächste Aufruf erhalten.

| Stop CA PKlaaS ×                                                              | +                                                     |                             |                            |                    |                           |
|-------------------------------------------------------------------------------|-------------------------------------------------------|-----------------------------|----------------------------|--------------------|---------------------------|
| ← → C                                                                         |                                                       |                             |                            |                    |                           |
| 💮 smartcard.ccc.uni-han 💮 pki-as-a-servic                                     | e.net                                                 |                             |                            |                    |                           |
| Home Views Views Subjects<br>PKI as Service Requests                          |                                                       |                             |                            |                    |                           |
| My Requests                                                                   |                                                       |                             |                            |                    | <b>Inbox</b><br>List Size |
| 6 X509 CA PKIaaS × +                                                          |                                                       |                             |                            |                    |                           |
| $\leftarrow \rightarrow$ C $\textcircled{a}$ O $\textcircled{b}$ https://smar | tcard.ccc. <b>uni-hannover.de</b> /se/paas/sroverview |                             |                            |                    | Е ☆                       |
| Home Views -<br>Service Requests                                              |                                                       |                             |                            |                    | Tho                       |
|                                                                               | Originator                                            | Pecinient                   | Details                    | 11                 | ife Cycle                 |
| SAPCertificateServiceRequest                                                  | v                                                     | Recipient                   | Search for Details         |                    | Anv v                     |
| 72 SAPCertificateServiceRequest                                               | Name/Hashwert                                         | Ihr -Trustcenter            | name@uni-domain.de         | Vi                 | alidate                   |
| -                                                                             |                                                       |                             |                            |                    |                           |
| ● X509 CA PKIaaS × +                                                          |                                                       |                             |                            | ~                  | - Ø ×                     |
| ← → C @ Ohias-a-sensice set                                                   | i-hannover.de/se/paas/sr/72                           |                             |                            | E \$               | ල එ ≡                     |
| Certificate Request PKCS#10 Request:Type=RSA,Siz                              | ze=4096,C=DE,ST=Niedersachsen,O=Leibniz U             | Iniversitaet Hannover,OU    | J=ERP-LUH,L=Hannover,CN=PN | - Katja Bohne (262 | 24F)                      |
| Registrierungsstelle                                                          |                                                       |                             |                            |                    |                           |
| RA-ID dfn-verein-community-ca ra-id 447                                       | 70 (RA-ID 4470)                                       |                             |                            |                    | ~                         |
| Registration Officer Review                                                   | Aus Aufklappmenü die passende Id                      | entifitätsfeststellung ausv | vählen                     |                    | <b>`</b>                  |
| Remark Antrag per Signierter Mail wird vom                                    | Nutzer versendet. cp LUIS 3.4.2024                    |                             |                            |                    |                           |
| entsprechende Bemerkungen eintr                                               | ragen                                                 |                             |                            |                    |                           |

SAP-Antrag als Key-User vorgenehmigen

Bemerkung bei Identitätsfeststellung nicht erneut notwendig: Antrag per Signierter Mail wird vom Nutzer versendet. Namenskürzel Abteilung Datum (z.B. cp LUIS 3.4.2024)

3

Speichern Weiterleiten Ablehnen Antragsformular senden

2